# 1 Veilig mailen – Mail instellen met IMAP

### Doel

Heeft u Veilig Mailen bij Zorgring en wilt u die lezen op uw laptop, computer of een ander apparaat? Stel hem dan in met IMAP. Deze instellingen zijn van toepassing op alle e-mailprogramma's, van computer tot mobiel.

#### Voorbereiding (VEREIST)

- U moet beschikken over een E-mail account bij Zorgring.
- U moet verbonden zijn met ons veilig netwerk. Dit kan via een lijn, router of Forticlient VPN verbinding.

### Mailbox toevoegen:

 Description 1. Bij het nieuw instellen van een emailadres krijgt u de optie om te kiezen voor een bepaald protocol. Kies hier altijd voor de optie IMAP.  2. Veel e-mailprogramma's vragen om een "Account naam" of "Profiel naam". Afhankelijk van het type emailprogramma kunt u hier uw volledige naam invullen of enkel het emailadres dat u wilt instellen. Veel emailprogramma's gebruiken dit onder meer als weergavenaam voor uitgaande e-mailberichten.

Voorbeeld: Jan de Boer

 S. Vul de gebruikersnaam in. Dit is het volledige e-mailadres dat u wilt instellen op het apparaat.

#### Voorbeeld:

j.deboer@praktijkdeboer.zorgring.nl

 4. Vul het wachtwoord in dat u gebruikt bij dit e-mailadres. Dit is dus het wachtwoord dat u heeft ingesteld bij eerste gebruik van het e-mailadres. Weet u dat wachtwoord niet meer, dan moet u telefonisch contact opnemen. Omdat in een wachtwoordveld de tekst niet zichtbaar is, kunt u vrij snel typefouten maken. Omdat u een wachtwoord altijd onzichtbaar intypt, is het moeilijk om te achterhalen wat de oorzaak kan zijn als het niet werkt. Controleer altijd of u het juiste wachtwoord in hebt gevuld. Om het helemaal zeker te weten is het altijd handig om het dubbel te controleren door in te loggen op de <u>webmail</u> met uw e-mailadres en wachtwoord.

 5. Geef aan welke e-mailserver het programma mag raadplegen voor dit account om e-mails te **ontvangen.**

- Server: post.zorgring.nl

- Poort: 143

Deze handleiding gaat verder op de volgende pagina.

© Auteursrecht 2020. Alle Rechten Voorbehouden. Dit document is eigendom van Zorgring. De informatie is bedoeld om hulpverleners te assisteren met veel voorkomende vragen. Informatie over Zorgring kunt u vinden op <u>https://www.zorgring.nl/</u> of telefonisch via T: 072 - 541 30 70

# Veilig mailen – Mail instellen met IMAP 2

 Geef aan welke e-mailserver het programma mag raadplegen voor dit account om e-mails te **verzenden**.

Server: post.zorgring.nlPoort: 25

- Heeft het e-mailprogramma een optie voor uitgaande e-mailauthenticatie, vul hier dan het betreffende e-mailadres en bijbehorende wachtwoord in van het emailaccount dat u heeft instelt.
- Heeft u de stappen gelopen, dan bent u klaar en kunt u aan de slag. Succes!

© Auteursrecht 2020. Alle Rechten Voorbehouden. Dit document is eigendom van Zorgring. De informatie is bedoeld om hulpverleners te assisteren met veel voorkomende vragen. Informatie over Zorgring kunt u vinden op <u>https://www.zorgring.nl/</u> of telefonisch via T: 072 - 541 30 70